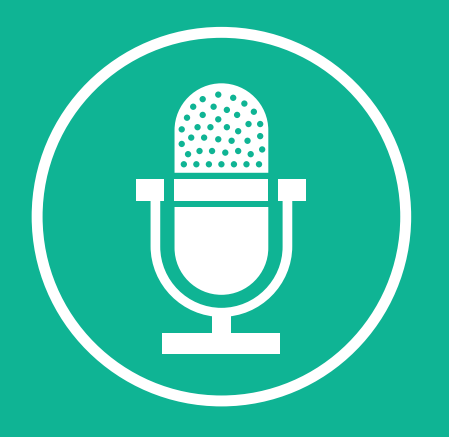

# QGOLIVE

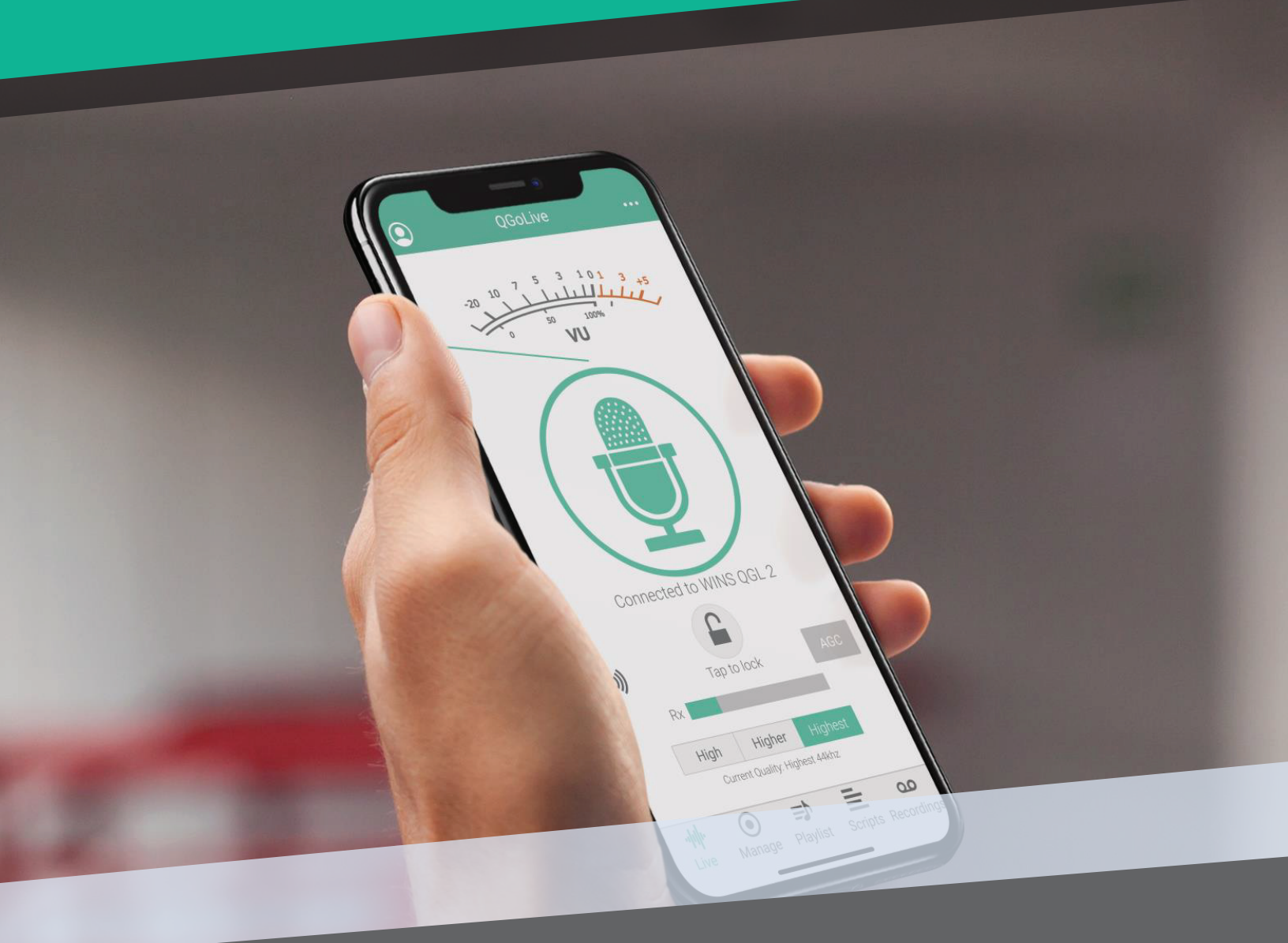

# Benutzerhandbuch

# Inhaltsverzeichnis

| Einloggen                                  | 1  |
|--------------------------------------------|----|
| Live gehen                                 | 2  |
| Audio importieren                          | 4  |
| Wiedergeben von Audio in Live-Aufnahmen    | 7  |
| Skripte schreiben                          | 8  |
| Aufnahme                                   | 9  |
| Bearbeitung                                | 10 |
| Audio exportieren                          | 11 |
| Audio nach Burli oder Newsboss exportieren | 12 |
| Abmelden                                   | 14 |
| Studio-Einrichtung                         | 15 |
| Qgolive.Com Konto                          | 17 |
| Qgolive Studio Checkliste                  | 20 |
| Fehlersuche                                | 21 |

# EINLOGGEN

|      | Login                |            |   |
|------|----------------------|------------|---|
|      | Usernam              | e          |   |
|      | Password             | k          |   |
| Save | account info 🗸       | Auto login | ~ |
|      | Login                |            |   |
|      | Saved accou          | ints:      | 1 |
|      | kopetx               | •          |   |
|      | <b>Abb. 1</b> - Anme | ldeseite   | 1 |

Wenn Sie die Anwendung zum ersten Mal öffnen, wird Ihnen die Anmeldeseite angezeigt. Geben Sie den Benutzernamen und das Passwort ein, die Sie bei der Einrichtung Ihres Kontos erhalten haben.

Sie können "Kontoinformationen speichern (Save Account Info)" und "Automatische Anmeldung (Auto Login) " aktivieren, wenn Sie möchten, dass sich die App Ihr Konto merkt. Wenn Sie mehrere verschiedene Konten verwenden, ist es möglicherweise nicht wünschenswert, die automatische Anmeldung bei jedem Konto zu aktivieren.

Wenn Sie ein Konto gespeichert haben, erscheint es in der Liste "Gespeicherte Konten (Saved Accounts)" unten. Wählen Sie einfach ein Konto aus, um sich anzumelden.

# LIVE GEHEN

| 0                  | QGoLive                                   | QGoLive                                                                                                    |                         |
|--------------------|-------------------------------------------|----------------------------------------------------------------------------------------------------|-------------------------|
|                    | -20 10 7 5 3 101 3 +5                     | Microphone (UMC204HD 192k)                                                                                                 | $\sim$                  |
| ŧ                  | vu<br>Tap to GoLive!                      | -20 10 7 5 3 1 0 1 3 +5<br>0 50 100%<br>VU                                                                                 |                         |
| <b>₩</b> ))        | AGC                                       | Tap to GoLive!                                                                                                    |                         |
|                    | Broadcast Record                          | Broadcast Record                                                                                                    | AGC                     |
|                    | HighHighestCurrent Quality: Highest 44khz | High         Higher         Highest           Current Quality: Highest 44khz         Kinghest 44khz         Kinghest 44khz |                         |
| - <b>I</b><br>Live | Manage Playlist Scripts Recordin          | ImageImageImageLiveManagePlaylistScripts                                                                                   | <b>OO</b><br>Recordings |

**Abb.2**- Mobile Version, nicht verbundener Zustand

Abb. 3 - Desktop-Version, nicht verbundener Zustand

Wenn Sie sich anmelden, sehen Sie als Erstes die Registerkarte "Live". Das Aussehen dieser Seite unterscheidet sich leicht, je nachdem, auf welchem Gerät Sie die Anwendung ausführen. Abbildung 2 zeigt die mobile Version von QGoLive, und Abbildung 3 zeigt die Desktop-Version. Der Hauptunterschied bei der Desktop-Version ist die Option, das Audiogerät auszuwählen, das in das Programm eingespeist wird.

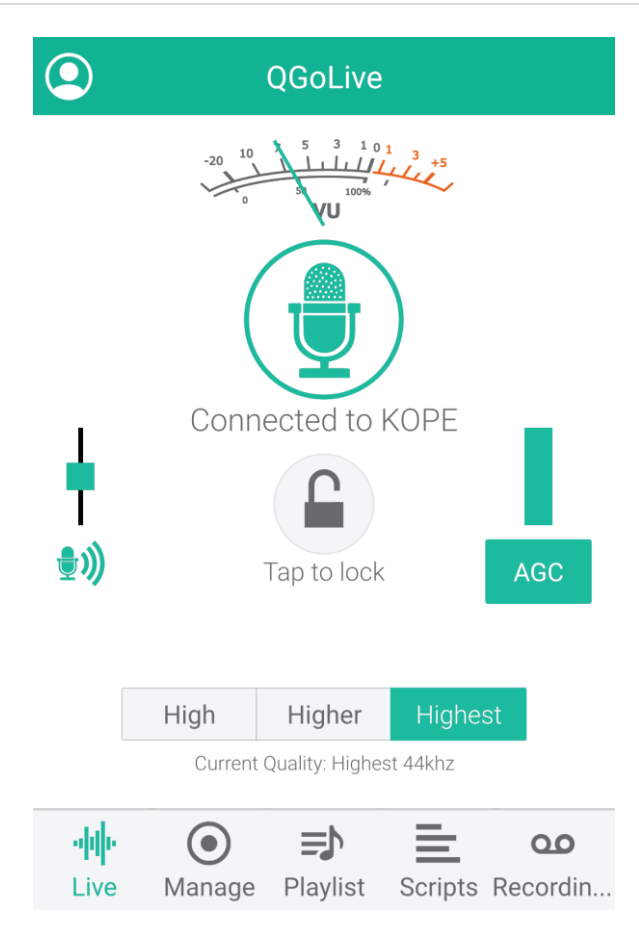

Abb.4- Verbunden

Um live zu gehen, tippen Sie einfach auf das Mikrofon-Symbol in der Mitte des Bildschirms. Dadurch werden Sie mit dem Empfänger verbunden. Je nachdem, wie das Studio eingerichtet ist, hören Sie, wie Audio zurückkommt, und Ihr VU-Meter wird aktiv und zeigt Ihr gesendetes Audio an.

### **Audio-Einstellungen**

Wenn Sie sich zum ersten Mal einrichten oder in eine andere Audioumgebung wechseln, sollten Sie ein paar Audioeinstellungen vornehmen:

Tippen Sie auf das kleine Mikrofonsymbol links, um die Audioverstärkungseinstellung aufzurufen. Sie können den Pegel so einstellen, dass der Spitzenwert auf dem VU-Meter bei Null liegt. Damit Sie noch besser klingen, tippen Sie auf die Schaltfläche "AGC" auf der rechten Seite des Bildschirms. Dadurch wird die automatische Verstärkungsregelung eingeschaltet, die Ihnen bei der Kontrolle Ihrer Pegel hilft. Es ist normal, dass die AGC-Anzeige bei Stimmspitzen leicht ausschlägt.

### **Schloss-Symbol**

Um versehentliche Unterbrechungen der Verbindung zu vermeiden, können Sie das Telefon im eingeschalteten Zustand sperren, indem Sie auf das Schloss in der Mitte des Bildschirms tippen (dies ist besonders praktisch für Bartträger, die die Verbindung trennen könnten, wenn sie das Telefon an eine behaarte Wange drücken). Durch doppeltes Antippen wird die Verbindung wieder freigegeben.

### Qualität

Die Standardqualität ist automatisch "Höchste (Highest)" Die Qualität kann mit den Optionen "Hoch (High)" oder "Höher (Higher)" reduziert werden, wenn die Bandbreite nicht optimal ist.

# **AUDIO-IMPORTIEREN**

Das Verfahren zum Importieren von Audiodaten variiert je nach Gerät. Die Dateien müssen im .mp3-Format vorliegen.

### Desktop-PC oder Mac

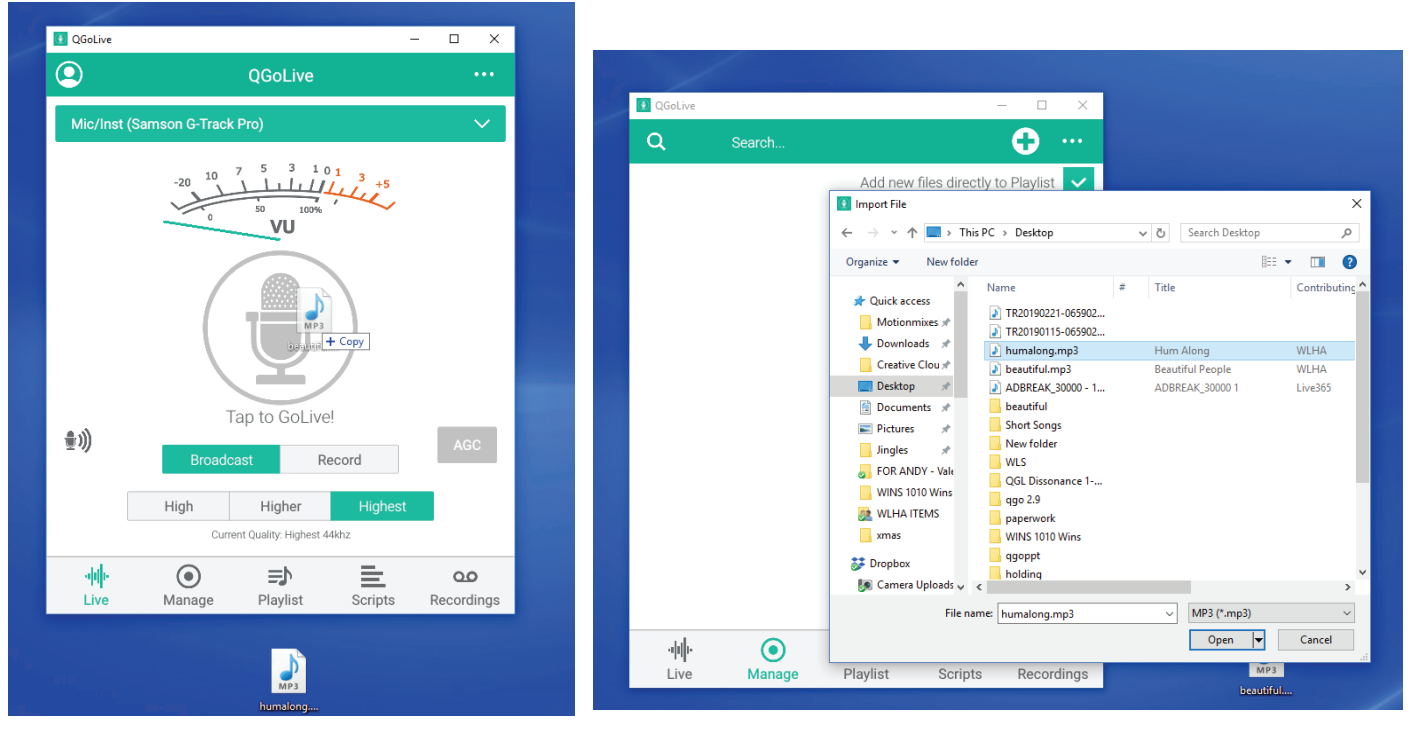

**Abb.5**- Ziehen und Ablegen zum Einfügen von Audio

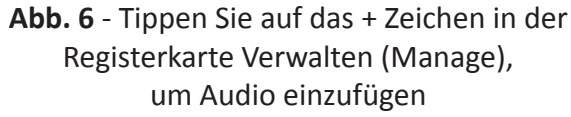

Auf einem PC oder Mac ziehen Sie einfach einen .mp3-Ausschnitt auf den QGoLive-Bildschirm und er wird automatisch importiert und auf den Wiedergabeserver hochgeladen (Abb. 5). Audio kann auch hochgeladen werden, indem Sie auf das +-Symbol in der oberen rechten Ecke der Registerkarte "Verwalten (Manage)" tippen, wodurch Sie die Möglichkeit haben, die Datei von einem beliebigen Ort auf dem Computer über das normale Systemdialogfeld auszuwählen. (Abb. 6) Wenn Sie auf der Registerkarte "Manage" die Option "Schnitte automatisch zur Wiedergabeliste hinzufügen (add cuts automatically to playlist)" auswählen, werden die Schnitte ebenfalls automatisch zur Wiedergabeliste hinzugefügt, und zwar in allen Versionen. Andernfalls können sie manuell auf der Registerkarte "Wiedergabeliste (Playlist)" hinzugefügt werden.

# **AUDIO-IMPORTIEREN**

Das Verfahren zum Importieren von Audiodaten variiert je nach Gerät. Die Dateien müssen im .mp3-Format vorliegen.

### Android

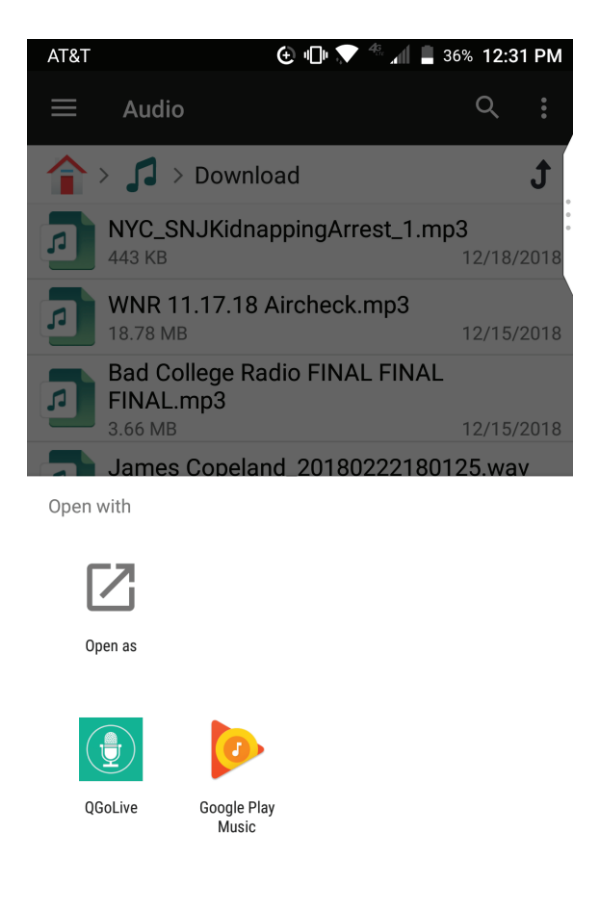

Abb.7- Option "Öffnen mit" auf Android

In Android suchen Sie die Datei auf Ihrem Telefon und halten Sie den Finger auf die Datei, um die Option "Öffnen mit (open with)" aufzurufen, mit der Sie QGoLive auswählen können (Abb. 7). Im Allgemeinen müssen Schnitte auf dem Gerät gespeichert und dann in QGoLive durch Auswahl der Datei geöffnet werden. QGoLive kann als Standardprogramm für diese Aufgabe festgelegt werden. Hinweis: Eine Dateimanager-Anwendung kann diesen Prozess optimieren.

# **AUDIO-IMPORTIEREN**

Das Verfahren zum Importieren von Audiodaten variiert je nach Gerät. Die Dateien müssen im .mp3-Format vorliegen.

### iOS

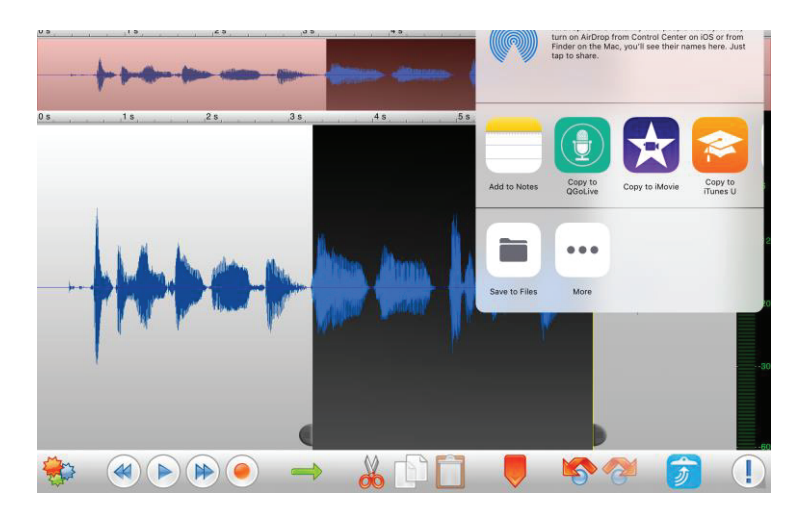

Abb.8- "Nach QGoLive kopieren" aus der Option "Öffnen in" in Twisted Wave Audio Editor

In iOS können Sie die Exportfunktion in einem Bearbeitungsprogramm wie Twisted Wave verwenden, die es Ihnen ermöglicht, nach QGoLive zu kopieren", solange der exportierte Schnitt in einer .mp3-Datei vorliegt.

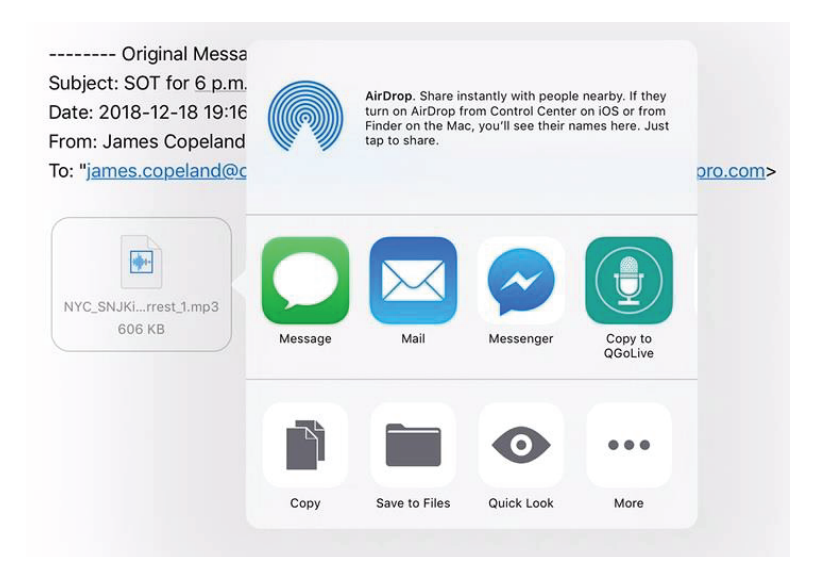

Abb.9- "Nach QGoLive kopieren" aus einem E-Mail-Anhang

Sie können auch den Finger auf den .mp3-Anhang in einer E-Mail halten, um den Ausschnitt in QGoLive zu öffnen.

### **TONWIEDERGABE IN LIVE-AUFNAHMEN**

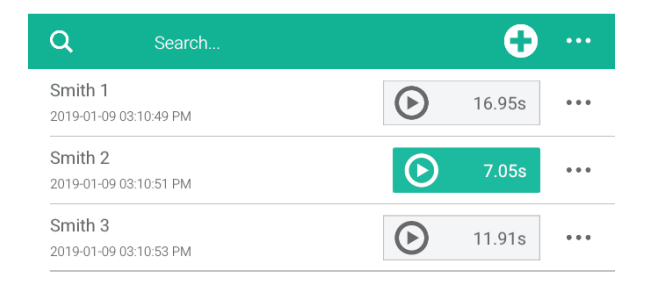

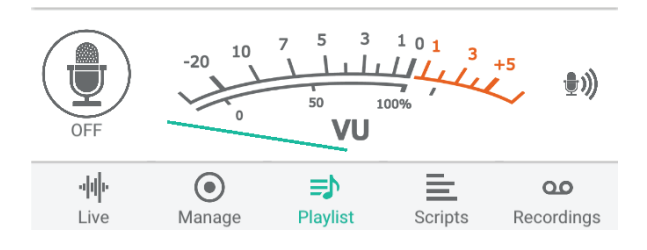

#### Abb.10- Registerkarte Wiedergabelist

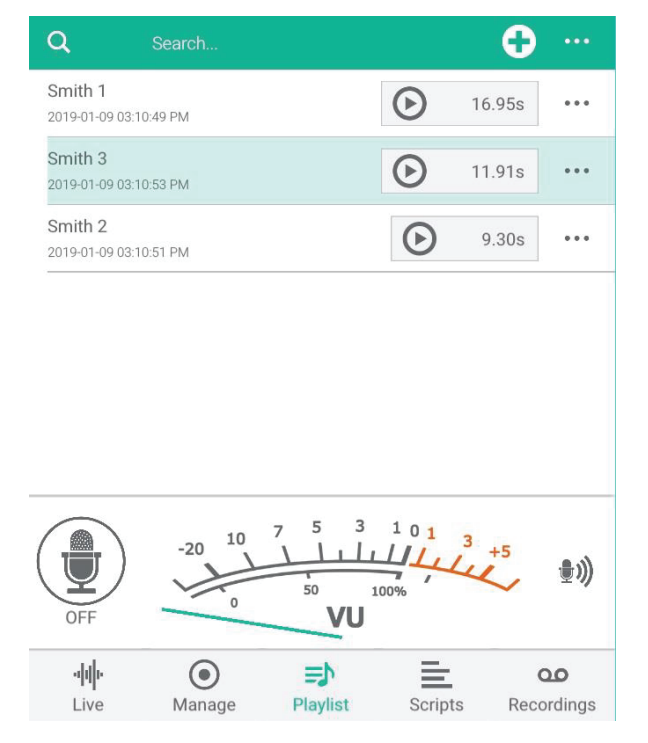

**Abb.11-** Tippen und ziehen, um die Reihenfolge zu ändernder Clips in der Wiedergabeliste

Nach dem Import werden die Clips auf den Registerkarten "Verwalten (Manage)" und "Wiedergabeliste (Playlist)" angezeigt (wenn die Option "Schnitte automatisch hinzufügen (Add cuts automatically)" unter "Verwalten (Manage)" aktiviert ist).

Um Clips aus der Wiedergabeliste in einem Live-Bericht abzuspielen, drücken Sie einfach die Wiedergabetaste. Drücken Sie die Taste erneut, um die Wiedergabe zu stoppen und die Datei wieder an den Anfang zu setzen. Zum Anordnen von Elementen im Skript können Sie die Standardfunktionen zum Ausschneiden und Einfügen verwenden.

Um die Reihenfolge der Clips in der Wiedergabeliste zu ändern, tippen Sie auf und halten Sie die Taste gedrückt (oder klicken und halten Sie sie in der Desktop-Version) und verschieben Sie den Clip in die gewünschte Reihenfolge.

### **SKRIPTE SCHREIBEN**

QGoLive verfügt auch über eine Skripting-Funktion mit eingebettetem Audio, ähnlich wie in NewsBoss oder Burli.

Um ein neues Skript zu beginnen, gehen Sie auf die Registerkarte Skript und tippen Sie auf das + Symbol oben rechts. Daraufhin wird der Skript-Editor aufgerufen.

Schnitte aus der Wiedergabeliste können durch Klicken auf das + oben rechts in das Skript eingefügt werden (sie erscheinen zunächst als Tags, wie in Abbildung 12 zu sehen).

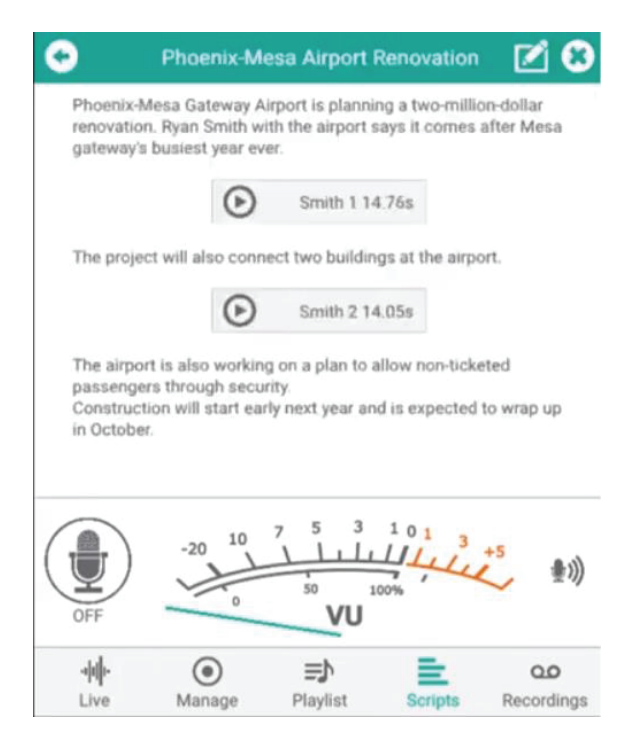

Abb.13- fertiges Skript, bereit zur Aufnahme oder Ausstrahlung

| tle                                                                                                    |                                                   |                                                   |                                                  |                      |
|----------------------------------------------------------------------------------------------------|---------------------------------------------------|---------------------------------------------------|--------------------------------------------------|----------------------|
| Phoeni                                                                                                    | x-Mesa Airport                                    | Renovation                                        |                                                  |                      |
| cript                                                                                                    |                                                   |                                                   |                                                  |                      |
| Phoeni<br>dollar re<br>comes                                                                                                    | x-Mesa Gatewa<br>enovation. Rya<br>after Mesa gat | ay Airport is p<br>in Smith with<br>eway's busie: | lanning a two<br>the airport sa<br>st year ever. | o-million-<br>ays it |
|                                                                                                    |                                                   |                                                   |                                                  |                      |
| <rcd:39< td=""><td>1/&gt;</td><td></td><td></td><td></td></rcd:39<>                                                                       | 1/>                                               |                                                   |                                                  |                      |
| <rcd:39<br>The pro</rcd:39<br>                                                                                                    | n><br>pject will also c                           | onnect two b                                      | uildings at th                                   | e airport.           |
| <rcd:39<br>The pro</rcd:39<br>                                                                                                    | n><br>bject will also c<br>)/>                    | onnect two b                                      | uildings at th                                   | e airport.           |
| <rcd:39< th=""><th>//&gt;<br/>oject will also c<br/>)/&gt;</th><th>onnect two bi</th><th>uildings at th</th><th>e airport.</th></rcd:39<> | //><br>oject will also c<br>)/>                   | onnect two bi                                     | uildings at th                                   | e airport.           |
| rcd:39<br>The pro<br>rcd:40                                                                                                    | n><br>oject will also c<br>)/>                    | Add Script                                        | uildings at th                                   | e airport.           |

#### Abb.12- Ausschnitte aus der Wiedergabeliste erscheinen als Tags im Skript-Editor

Wenn Sie mit dem Schreiben fertig sind, können Sie auf "Skript hinzufügen" klicken, was Ihr Skript speichert und Sie zur Registerkarte "Skript" zurückbringt. Wenn Sie Ihr Skript erneut öffnen, erscheinen die Schnitte nun als eingebettete Wiedergabetasten. Wenn Sie auf die Schaltfläche "Bearbeiten (Edit)" oben rechts klicken, können Sie zum Skript zurückkehren, um es zu überarbeiten.

Jetzt können Sie eine Verbindung zur Sendung herstellen, indem Sie auf das Mikrofon auf der linken Seite des Bildschirms tippen und diesen Bericht als Live-Wrap lesen.

Die Audioverstärkungseinstellungen können auf der rechten Seite des Bildschirms angepasst werden. Von hier aus können Sie auch in den Aufnahmemodus umschalten und einen aufgezeichneten Bericht einsenden.

### **AUFNAHME**

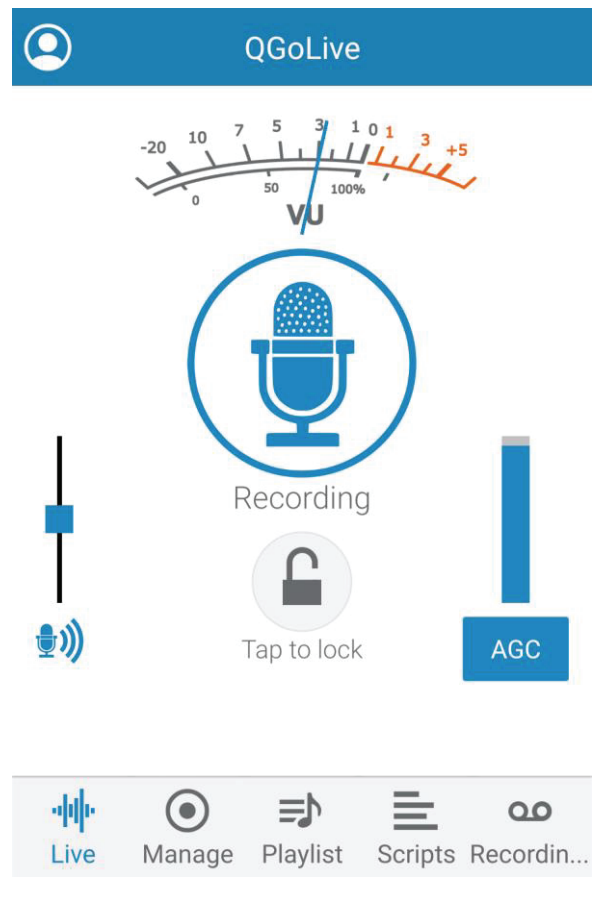

Abb.14- Aufzeichnungsmodus

QGoLive hat zwei grundlegende Modi - Live und Aufnahme. Sie können auf der Hauptregisterkarte "Live" zwischen diesen beiden Modi umschalten. Die meisten Funktionen sind dieselben, nur dass Sie nicht live gehen, sondern direkt auf Ihrem Gerät aufnehmen.

Die Aufzeichnung kann auf den Registerkarten "Live", "Wiedergabeliste (Playlists)" und "Skripte (Scripts)" auf dieselbe Weise erfolgen wie die Live-Übertragung im "Live"-Modus.

Tippen Sie zum Aufnehmen einfach auf die gewünschte Registerkarte, und wenn Sie mit der Aufnahme fertig sind, tippen Sie auf das Mikrofon erneut, um anzuhalten. Dadurch wird auch das Bearbeitungsdialogfeld angezeigt.

### BEARBEITUNG

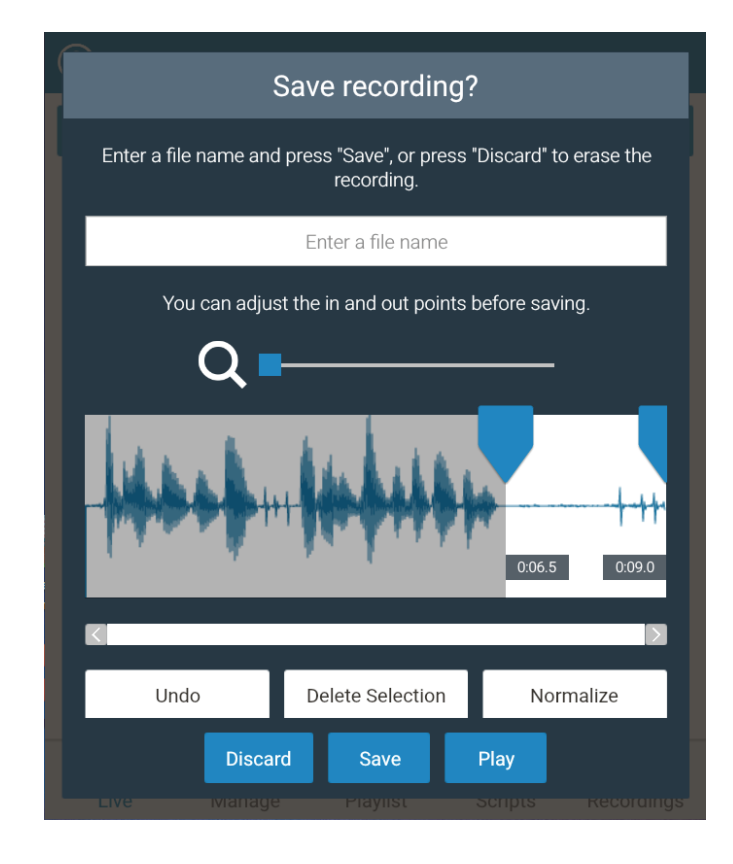

Abb.15- Bearbeitungsseite mit ausgewähltem zu löschenden Audio

Im Bearbeitungsdialog können Sie die In- und Out-Punkte festlegen, indem Sie auswählen, welche Audiodaten Sie verwerfen möchten, und auf die Schaltfläche "Löschen (Delete)" klicken. Mit dem Vergrößerungswerkzeug können Sie eine Auswahl vergrößern und mit der Schaltfläche "Normalisieren (Normalize)" den Ton so gut wie möglich klingen lassen.

Wenn Sie mit der Bearbeitung fertig sind, geben Sie Ihrem Audio einen Namen und klicken Sie auf "Speichern (Save)".

Die bearbeiteten Audiodaten werden auf der Registerkarte "Aufnahmen (Recordings)" angezeigt. Von dieser Registerkarte aus können Sie Ihr Audio exportieren.

### **AUDIO EXPORTIEREN**

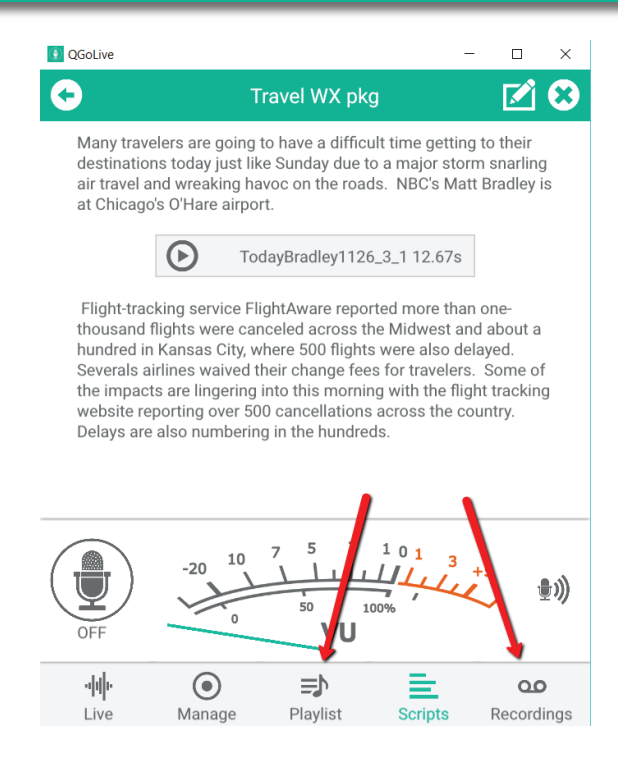

Es gibt verschiedene Möglichkeiten die Audio-Aufzeichnungen aus QGoLive zu exportieren. Audio kann aus der "Wiedergabeliste (Playlist)" oder "Aufnahmen (Recordings)" exportiert werden, wobei die es mehr Optionen unter "Aufnahmen (Recordings)" gibt.

### Abb.16- Audio aus der Wiedergabeliste exportieren oder Registerkarte Aufzeichnungen

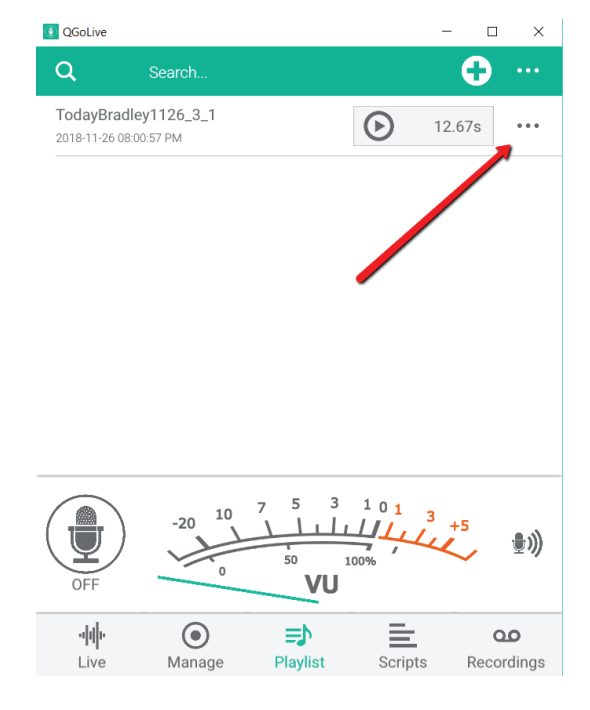

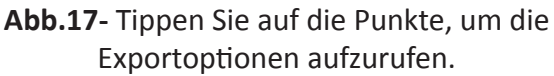

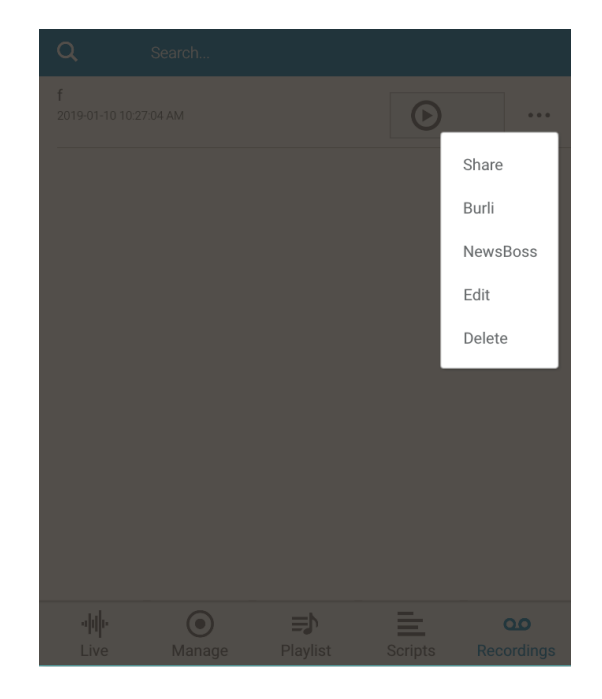

Abb 18- Teilen oder Exportieren zu Burli/NewsBoss

#### **EXPORTOPTION 1:**

Sie können auf "Freigeben (Share)" klicken, um den Dialog Ihres Geräts zu nutzen, um die Audiodaten auf die gewünschte Weise zu versenden - normalerweise per E-Mail.

#### **EXPORTOPTION 2:**

Wenn Sie Audio direkt in Ihr Nachrichtensystem importieren möchten, ist QGoLive derzeit integriert mit NewsBoss und Burli Newsroom. Lesen Sie weiter, um zu erfahren, wie Sie dies tun können.

### AUDIO NACH BURLI ODER NEWSBOSS EXPORTIEREN

Burli/NewsBoss FTP-Ersteinrichtung Um den FTP-Export zu Burli oder NewsBoss einzurichten, gehen Sie folgendermaßen vor:

**SCHRITT 1** - Klicken Sie auf dem Hauptbildschirm auf die drei Punkte oben rechts und wählen Sie Einstellungen.

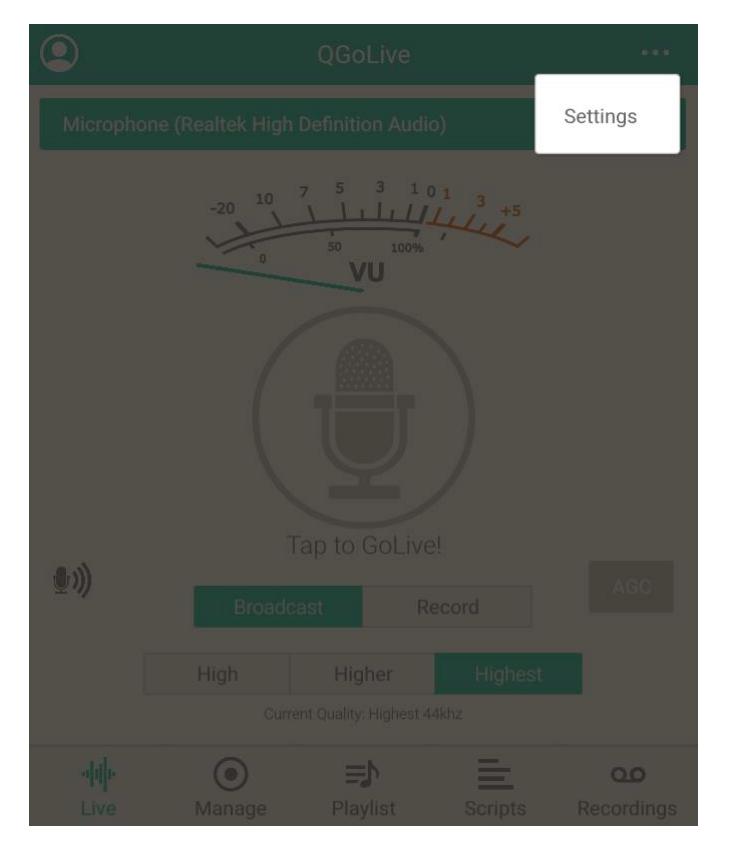

**SCHRITT 2** - Wählen Sie Burli oder NewsBoss auf der Seite FTP-Exportformat und klicken Sie auf OK.

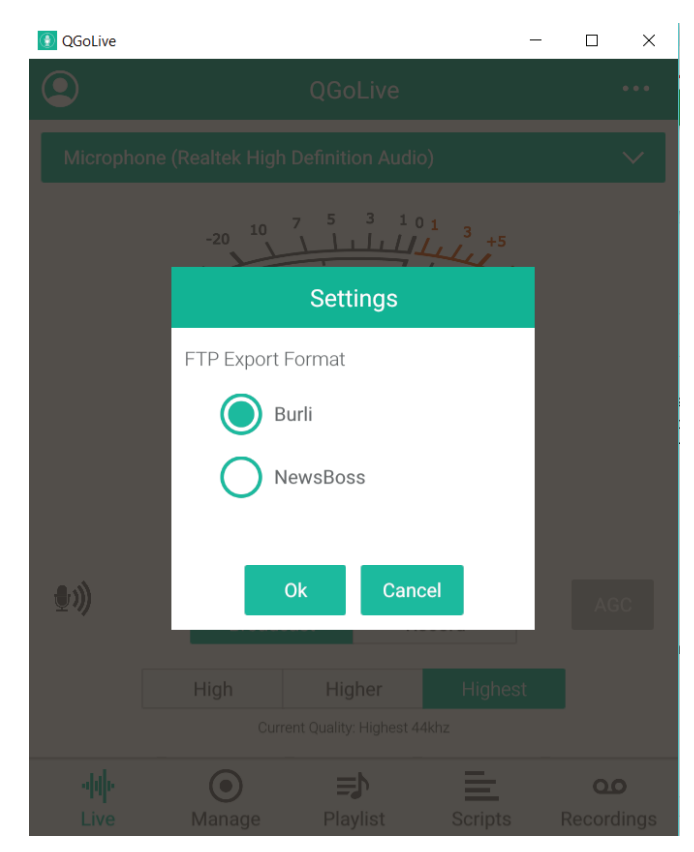

**SCHRITT 3** - Gehen Sie von der Registerkarte Aufnahmen oder Wiedergabeliste zum Bildschirm Burli/NewsBoss Export und tippen Sie auf die Schaltfläche "Bearbeiten (Edit)".

| QGoLive             |                      |                      | -        | - 0  | ×                    |
|---------------------|----------------------|----------------------|----------|------|----------------------|
| Ð                   |                      | Burli Export         |          |      |                      |
| Title               |                      |                      |          |      |                      |
| Travel V            | VX pkg               |                      |          |      |                      |
| Reporter            | John                 | Doe                  |          |      |                      |
| Type of au          | dio Wrap             |                      |          |      | $\sim$               |
| Notes:              |                      |                      | <b>`</b> |      |                      |
| Add Scri            | pt<br>dinwiddie.drea | mhost.com            |          |      |                      |
|                     | Ex                   | port                 |          | E    | dit                  |
| <b>الله</b><br>Live | •<br>Manage          | <b>E</b><br>Plavlist | Scripts  | Reco | <b>DO</b><br>ordinas |

#### **BURLI/NEWSBOSS AUDIO EXPORT**

Nachdem Sie die Einstellungen für Ihr FTP-Konto vorgenommen haben, können Sie die Audiodaten in Ihr Redaktionssystem exportieren.

Klicken Sie auf die Punkte in der oberen rechten Ecke der Registerkarte "Aufnahmen" oder "Wiedergabeliste" (Abb. 18) und wählen Sie Burli oder NewsBoss (wenn Sie die anfängliche FTP-Einrichtung korrekt befolgt haben, gibt es nur eine Auswahl).

Die Seite "Burli/Newsboss Export" wird angezeigt. Geben Sie die gewünschten Informationen ein, wählen Sie den Audiotypund fügen Sie das Skript ein, falls gewünscht.

Klicken Sie auf "Exportieren" und Sie erhalten ein Dialogfeld, in dem Sie über den Status des Uploads auf die FTP-Site informiert werden. **SCHRITT 4** - Daraufhin wird das Dialogfeld für die FTP-Kontoeinstellungen angezeigt. Klicken Sie auf "Neu hinzufügen (Add new)" und geben Sie mindestens den Host, den Benutzernamen und das Passwort für Ihren Burli/NewsBoss FTP-Server ein. Klicken Sie auf Speichern. Dann können Sie den Server aus der Liste auswählen.

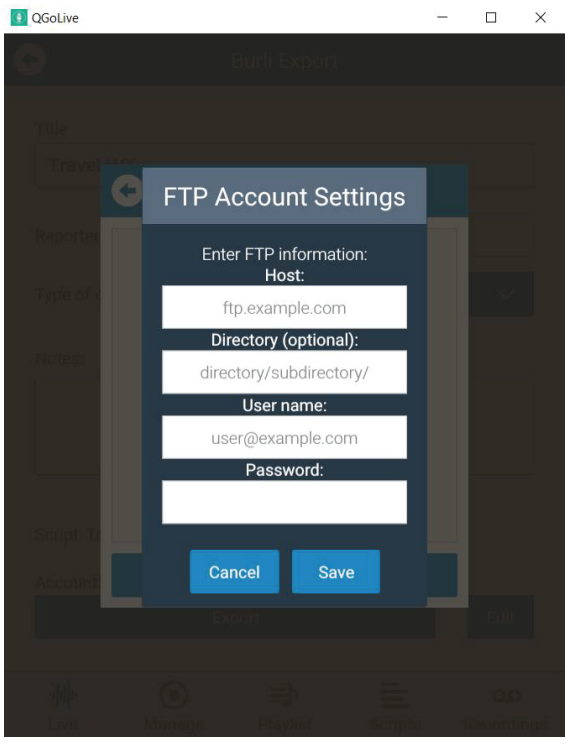

| QGoLive               |             |                      | -       | -   |                     | ×   |
|-----------------------|-------------|----------------------|---------|-----|---------------------|-----|
| •                     | i           | Burli Export         |         |     |                     |     |
| Title                 |             |                      |         |     |                     |     |
| Travel WX             |             |                      |         |     |                     |     |
| Reporter              | John D      | )oe                  |         |     |                     |     |
| Type of audio         | Wrap        |                      |         |     | $\sim$              |     |
| Notes:                |             |                      |         |     |                     |     |
|                       |             |                      |         |     |                     |     |
| Script: Travel WX     | K pkg 🙁     |                      |         |     |                     |     |
|                       | Exp         | oort                 |         |     | Edit                |     |
| <b>վվ</b> ։<br>Live M | •<br>Ianage | <b>E</b><br>Playlist | Scripts | R   | <b>oo</b><br>ecordi | ngs |
| Abb.19                | 9 - Tei     | len ode              | r expor | tie | rer                 | 1   |
|                       | zu Bu       | rli/New              | /sBoss  |     |                     |     |

Wenn Sie sich aus irgendeinem Grund von der Anwendung abmelden müssen, tippen Sie auf das Symbol in der oberen linken Ecke auf der Registerkarte Live. Damit können Sie sich abmelden oder die Anwendung beenden.

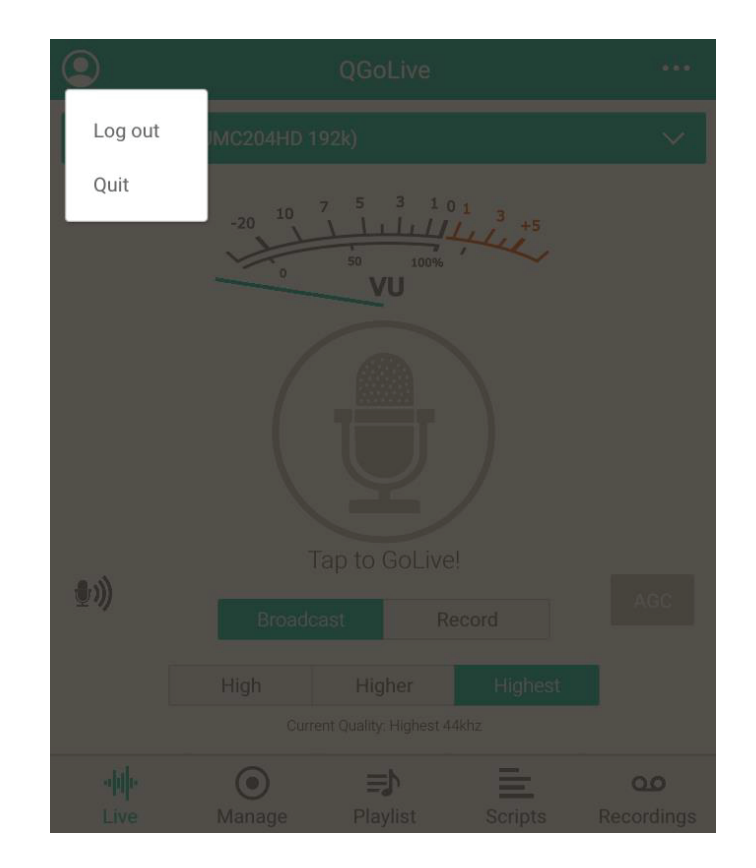

Abb.20 - Abmelden oder Beenden

### **STUDIO EINRICHTEN**

### Empfänger

Im Studio müssen Sie lediglich eine Empfänger Software herunterladen und an das Sendepult anschließen.

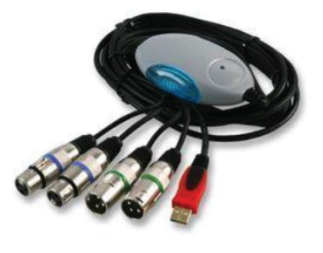

**WICHTIG** - Der Empfänger muss mit Mix-Minus aus dem Netz gespeist werden.

(Ähnlicher Aufbau wie bei einem Telefonhybrid).

Hinweis: QGoLive ist monaural, denken Sie also daran, wenn Sie Ihre Verkabelung planen

#### Download Links

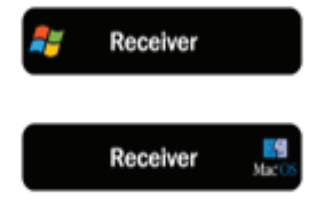

http://ongoingprojects.com/qgolive/qgolivereceiver.exe

https://apps.apple.com/us/app/qgolive-receiver/id1556951963?mt=12

### Empfängersoftware

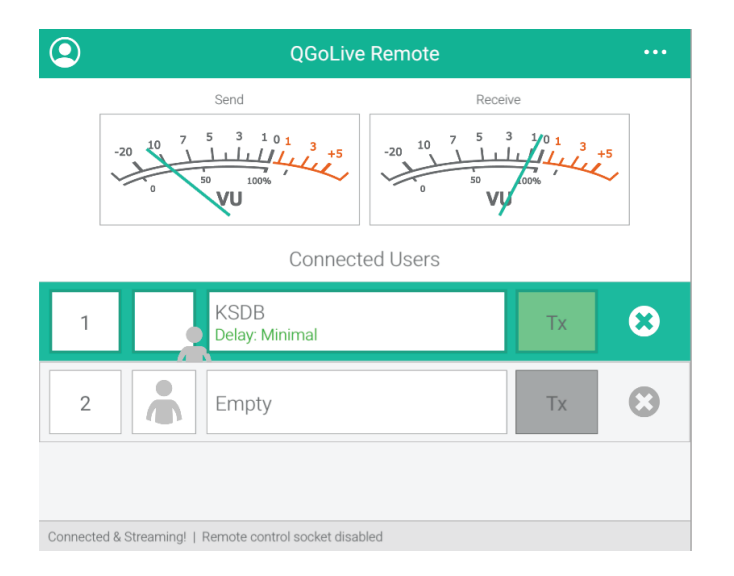

Benutzer können durch Anklicken des "x" auf der rechten Seite getrennt werden. Die Übertragung von Audiosignalen an die Fernbedienung kann durch Klicken auf die Schaltfläche "Tx" deaktiviert werden.

Abb.21- Bildschirm der Empfängersoftware

### **QGoLive.de**

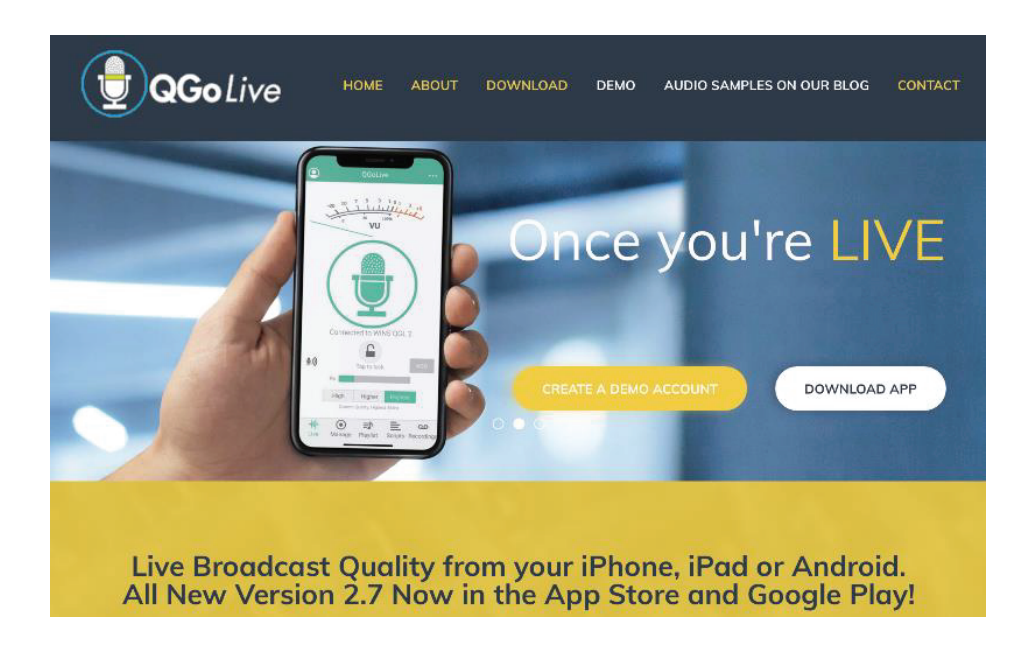

Alle Software-Downloads, Kontoverwaltung und die neuesten Nachrichten finden Sie auf unserer Website. Dort finden Sie auch Kontaktinformationen zum Support und mehr.

#### **Kontrollraum Pro**

1345 Avenue of the Americas, 2. Stock New York, NY 10105 800-466-4262 info@controlroompro.com

### **QGOLIVE.COM-KONTO**

Qualifizierte Stationen können ein Manager-Konto auf QGoLive.com erwerben. Damit können Sie Benutzer selbständig hinzufügen.

Zum Anmelden gehen Sie zu: app.qgolive.com

|         | Welcome to QGoLive                |
|---------|-----------------------------------|
|         | Online account management system. |
|         | Login to get started.             |
| Usernan | ne/Email Address                  |
| Passwor | ď                                 |
|         | Degin                             |
|         | Forgot password?                  |

Abb.22 - Manager-Anmeldeseite

Geben Sie Ihren Benutzernamen/Ihre E-Mail-Adresse und das Ihnen mitgeteilte Passwort ein.

| James Copeland | =                                    |       |           |         | 🕪 Log out     |
|----------------|--------------------------------------|-------|-----------|---------|---------------|
|                | Welcome James Copela                 | nd    |           |         |               |
| & CLIENTS 4    | Clients                              | · · · | Receivers | Users   |               |
|                | 1                                    | =:    |           | 1       |               |
|                | Active Sections                      |       |           |         |               |
|                | Active sessions                      |       |           |         |               |
|                | Show 10 • entries                    |       |           | Search: | Print         |
|                | Status<br>No data available in table |       | \$ User   |         | •             |
|                | Showing 0 to 0 of 0 entries          |       |           |         | Previous Next |
|                |                                      |       |           |         |               |
|                | Recent Sessions (24 hrs)             |       |           |         |               |
|                |                                      |       |           |         |               |

Abb.23 - Manager-Dashboard

Auf dem Dashboard erhalten Sie einen Überblick über Ihre Stationen und Aktivitäten. Um einen Benutzer hinzuzufügen, klicken Sie auf die Registerkarte "Clients" (Abb. 23).

| ents                                              |           |
|---------------------------------------------------|-----------|
| aboard / Clients                                  |           |
|                                                   |           |
| ients                                             |           |
|                                                   |           |
|                                                   |           |
| Show 10 • entries                                 | Search: P |
| Show 10 • entries                                 | Search: P |
| Show 10 • entries                                 | Search: P |
| Show 10 • entries Name KOPE • james' test account | Search: P |

Abb.24 - Benutzer bearbeiten

Klicken Sie auf "Users" (Abb. 24). Von hier aus können Sie Ihre aktuellen Benutzer bearbeiten und neue hinzufügen.

| Users for<br>Dashboard / Cli | KOPE (1 / 5)<br>ents / Users for KOPE (1 / 5) |  |         |   |       |
|------------------------------|-----------------------------------------------|--|---------|---|-------|
| + Add User                   |                                               |  |         |   |       |
| Users for KOPE               | (1 / 5)                                       |  |         |   |       |
| Show 10                      | ▼ entries                                     |  | Search: |   | Print |
| Status 🖨                     | Name                                          |  | \$      |   |       |
| Offline                      | KOPE<br>James' test account                   |  |         | = | ×     |

Abb.2 5- Hinzufügen eines neuen Benutzers

Klicken Sie oben links auf die Schaltfläche "Add User". Sie können weitere Benutzer hinzufügen, je nachdem, für wie viele Ihr Konto zugelassen ist.

| Add User<br>Please complete all required fields.                |  |  |  |  |
|-----------------------------------------------------------------|--|--|--|--|
| Name *                                                          |  |  |  |  |
| Name                                                            |  |  |  |  |
| Email *                                                         |  |  |  |  |
| Email Address (must be valid)                                   |  |  |  |  |
| Confirm *                                                       |  |  |  |  |
| Re-enter Email Address                                          |  |  |  |  |
| Username *                                                      |  |  |  |  |
| Username (must be at least 5 characters)                        |  |  |  |  |
| Password *                                                      |  |  |  |  |
| Password (must be at least 4 characters)                        |  |  |  |  |
| Confirm *                                                       |  |  |  |  |
| Re-enter password                                               |  |  |  |  |
| Drag & drop Profile Image or click to choose an image to upload |  |  |  |  |
| Notes                                                           |  |  |  |  |
| Notes                                                           |  |  |  |  |
|                                                                 |  |  |  |  |
|                                                                 |  |  |  |  |
| ✓ Save Cancel                                                   |  |  |  |  |

Abb.26 - Dialog Benutzer hinzufügen

Füllen Sie die geforderten Informationen aus und notieren Sie sich den Benutzernamen und das Passwort - so wird sich jeder einzelne Benutzer anmelden.

| Clients                       |                 |
|-------------------------------|-----------------|
| Show 10 • entries             | Search: Print   |
| Name                          | \$              |
| KOPE<br>• James' test account |                 |
| Showing 1 to 1 of 1 entries   | Previous 1 Next |

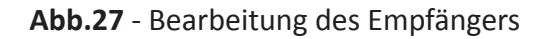

Wenn Sie Ihre Anmeldedaten für den Empfänger ändern müssen, können Sie dies tun, indem Sie auf die Registerkarte "Empfänger" auf der Seite "Clients" tun.

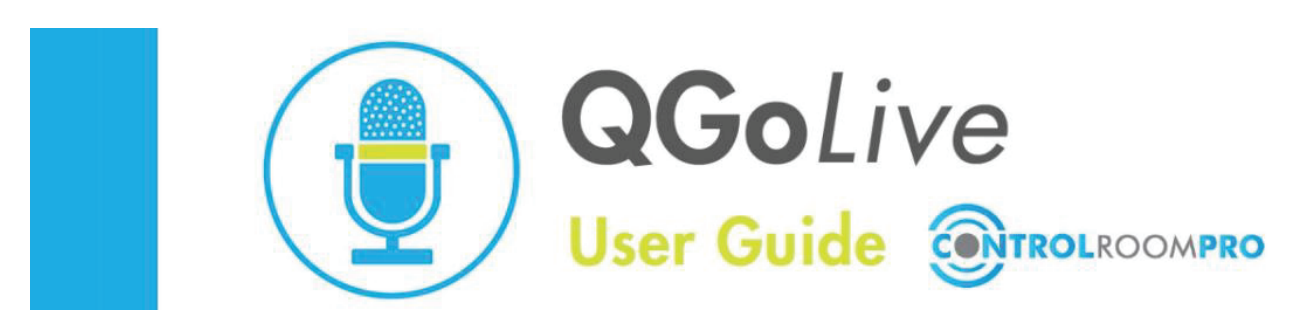

### **QGoLive Studio Checkliste**

QGoLive ist sehr einfach für Live-Fernübertragungen zu verwenden, aber hier sind einige Tipps, um sicherzustellen, dass Ihre Übertragung ein Erfolg wird:

### 1. Einrichten

- a. Starten Sie Ihre Desktop-Empfängersoftware
- b. Melden Sie sich bei QGoLive mit Ihren Anmeldedaten an.
- c. Vergewissern Sie sich, dass Sie bei der Verwendung der Computeranwendung die richtige Audioquelle ausgewählt haben, um sie an Ihren Sprecher zu senden, und dass QGoLive an das richtige Audioausgabegerät in Ihrem Sendepult sendet. Dies wird in den Audioeinstellungen Ihres Computers und in der Anwendung vorgenommen.
- 2. Warten Sie auf die eingehende Verbindung
- 3. Vergewissern Sie sich, dass Sie Vollduplex-Kommunikation haben
  - **a. WICHTIG:** Führen Sie niemals mehr als eine Standard-Empfangssitzung gleichzeitig durch. Dies kann zu Problemen führen, z. B. dass kein Ton an den Sprecher gesendet wird.
- 4. Nachdem Sie die Verbindung hergestellt haben, arrangieren Sie Ihren Cue, und GoLive!

### **FEHLERSUCHE:**

Die häufigsten Probleme, auf die Sie stoßen werden, können in der Regel leicht behoben werden.

| Problem                                                                                | Ursache                                                                                                    | Lösung                                                                                                    |
|----------------------------------------------------------------------------------------|----------------------------------------------------------------------------------------------------|----------------------------------------------------------------------------------------------------|
| Mobiler Nutzer kann keine Verbindung<br>herstellen                                     | <ul> <li>Ein anderer Benutzer ist<br/>eingeloggt</li> <li>Empfänger muss zurückgesetzt<br/>werden</li> </ul>                                                            | <ul> <li>Trennen Sie die Verbindung des<br/>anderen Benutzers (es kann sich um<br/>eine festgefahrene Anmeldung aus<br/>einer früheren Sitzung handeln)</li> <li>Vom Empfänger abmelden und<br/>wieder anmelden</li> <li>Starten Sie die Anwendung neu</li> </ul>                                                                                                    |
| Mobiler Nutzer kann keinen Ton hören                                                   | <ul> <li>Konsoleneinstellungen falsch</li> <li>Desktop-Audioeinstellungen falsch</li> <li>Zwei Standard-Empfangssitzungen<br/>werden gleichzeitig ausgeführt</li> </ul> | <ul> <li>Prüfen Sie, ob Sie Audio an die<br/>Fernbedienung senden</li> <li>Überprüfen Sie die<br/>Audioeinstellungen von Computer<br/>und Anwendung</li> <li>Trennen Sie einen Empfänger oder<br/>wechseln Sie zu Netzwerkmodus</li> </ul>                                                                                                    |
| Sie bekommen keinen Ton von der<br>mobilen App                                         | <ul> <li>Die Audioeinstellungen der Desktop-<br/>Anwendung sind falsch</li> <li>Die Audioeinstellungen des<br/>Betriebssystems sind<br/>falsch</li> </ul>               | <ul> <li>Einstellung der Desktop-Anwendung<br/>überprüfen</li> <li>Überprüfen Sie die Audioeinstellungen<br/>auf Ihrem Computer</li> </ul>                                                                                                    |
| Der Ton der mobilen App hat eine<br>starke Verzögerung oder die Meldung<br>"kein Ton". | Remote hat eine schlechte<br>Netzwerkverbindung                                                                                                    | Lassen Sie den mobilen App Nutzer auf eine<br>niedrigere Audioqualität umschalten (höher<br>oder hoch anstelle von hoch). Oder<br>versuchen Sie, die Verbindung zu<br>trennen und erneut herzustellen.                                                                                                    |
| Die mobile App verliert den<br>Rückwärtston                                            | Audio-Ausfall bei der Rückkehr                                                                                                    | Lassen Sie die mobilen Nutzer die<br>Verbindung trennen und wiederherstellen                                                                                                    |
| Receiver oder Desktop-Version werden<br>nicht eingeloggt und "stecken fest".           | Die Anmeldedaten für das Senden<br>wurden in den Empfänger eingegeben<br>oder umgekehrt.                                                                                | Gehen Sie im Datei-Explorer zu:<br>Benutzer/Benutzer/AppData/Roaming/<br>com.qgolive.receiver<br>Löschen Sie den letzten Ordner in seiner<br>Gesamtheit. (Sollte<br>"Local Store" genannt werden)<br>Dadurch wird das festsitzende Log-in<br>gelöscht.<br>Funktioniert auch für Desktop-Version und<br>Remote<br>Wenn Sie AppData nicht sehen,<br>müssen Sie versteckte Dateien<br>einblenden.<br>Eine alternative Möglichkeit, auf diesen<br>Ordner zuzugreifen: Eingabe<br>von "%appdata%" in "Ausführen" |